# 薬品管理支援システム (OCCS)を用いる毒劇物の管理

2006.10.

大阪大学環境安全研究管理センター

薬品の入庫や登録は、e-web から行うのに対し、 薬品の在庫量、使用量などは、Data maneger(図1) を用いて行う。研究室等の職員がログインしてデー タの集計や管理を行う。(学生には権限なし)

部局ごとに所定のサーバにログインする。 https://occs-s1-web.epc.osaka-u.ac.jp/iaso\_r4/

(S1 サーバ:工、産研、微研、蛋白・・・) https://occs-s2-web.epc.osaka-u.ac.jp/iaso\_r4/

(S2 サーバ:人科、医、生命、薬、歯、医病・・・) https://occs-t-web.epc.osaka-u.ac.jp/iaso\_r4/

(Tサーバ:理、基工、極限、太陽・・・) Data maneger は各種の集計機能を備えているが、 そのうち、「毒劇物の在庫リスト」の出力および使用 簿の代わりとなる「薬品履歴リスト」の出力につい て説明する。

### 図 1 . OCCS Data manager

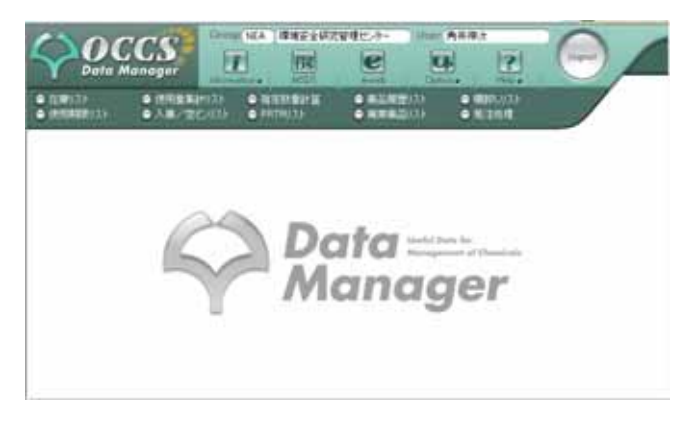

## 毒劇物の在庫リスト

保管場所や法規条件を設定し、在庫リストを出 力することができる。

> 在庫リストをクリックする。(図2) 選択ボタンをクリックし、開いた「法規選択」 画面で、該当する法規を選ぶ。(図4) 詳細リストにチェックを入れ、LIST をクリ ックすると、在庫詳細リストが表示される。 (図5)

#### 図2.

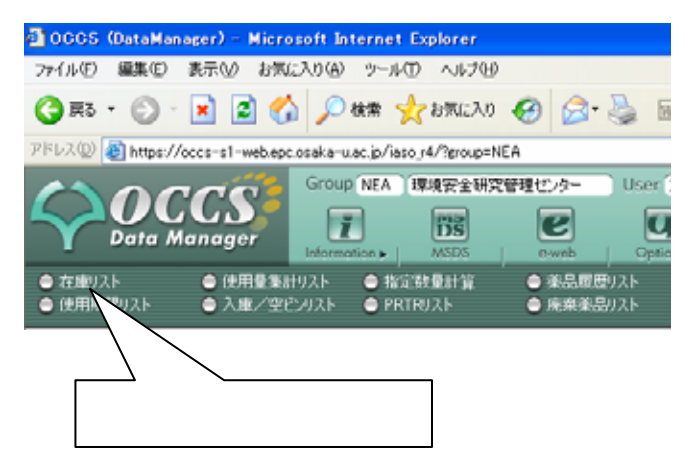

図3.

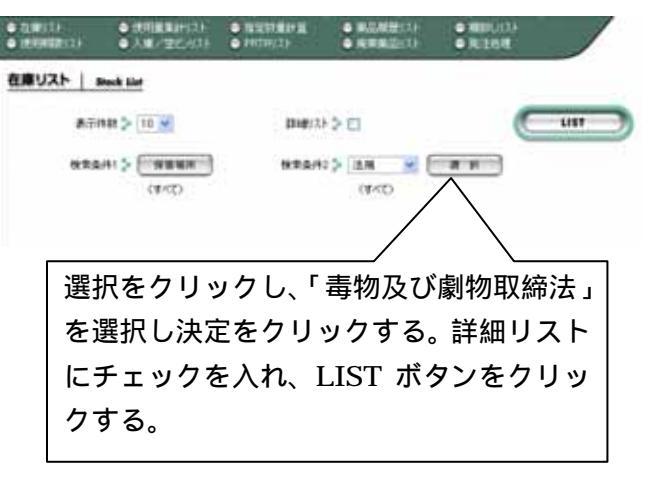

#### 図4.

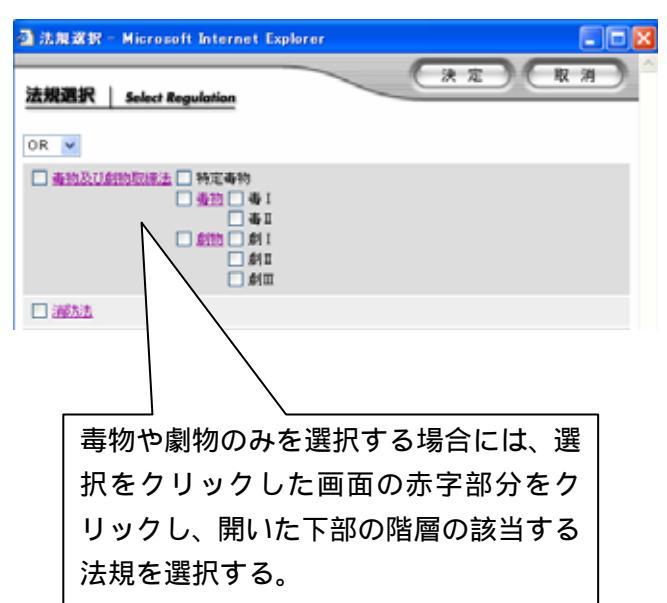

図5.

|                   | ר כ                       | マイル                     | 作      | 式をク         | リックして、                        | エクセ                 |
|-------------------|---------------------------|-------------------------|--------|-------------|-------------------------------|---------------------|
|                   | ルフ                        | 1ァイ                     | ٦L،    | として         | 「ダウンロート<br>                   | *する。<br>、           |
| 在線詳細リ             | スト   Stack ii             | at in Datail            | E      |             |                               | (774114TM           |
| atter P           | Next*)                    |                         |        |             | 教業特徴(#151)                    | 2006/9/27 1456:24.4 |
| ウルーフ名名<br>(保管場所)( | 440)<br>1453              | /9-                     |        | 182         |                               |                     |
| 単品名 22<br>メーカー 和  | にアゾビス(イソブチロニ<br>光純漆工業(株)  | (H).63 (25e)<br>M48 ft/ | 17660  |             | AS No. 78-67-1 (75            | 0 \$ 25e            |
| LOT No.           | R-3-FNo.                  | *0001                   | 1011   | -           | 保管规府                          | IT. HE MARK         |
|                   | NEA00001590               |                         | ٠      | 254         | 環境安全研究管理センターノクト<br>ン処理実験室ノル草庫 | 2016/07/28          |
| 単晶名 10<br>メーカー 和  | N アンモニアホ 600m<br>北純重工業(株) | 0<br>MB 107             | t-10   | c           | AG No. 1336-21-6 PT           | 7里 500w/            |
| LOT No.           | K-3-FNe                   | *1021                   | 12131  | <b>RIFH</b> | 保管場所                          | 12.HSMIN            |
| PAG 1181          | NEA00001034               | •                       |        | 500mi       | 環境安全研究管理セパター/3回<br>分析室        | 2014/04/0           |
| 第二日の<br>メーカー 和    | Nアンモニアホ 600ml<br>元純亜工業(株) | M45 117                 | 1:88   | 878 C       | AG No: 1336-21-6 /76          | 519 500wr           |
| LOT No.           | K-3-FNs                   | */001                   | 10031  | -           | (FERM)                        | 使用期间                |
| ELN7070           | NEA00000983               |                         | ٠      | 439.56ml    | 環境安全研究管理セルターノ/福田<br>分析業       | E 2014/04/1         |
| 第品名 アド<br>メーカー ギ! | ビトニトリル<br>シダ化学            | MI5 202                 | 88/420 | white c     | AS No. 75-05-8 P0             | G2€ 1L              |
| LOT No.           | K-3-FMA                   | *#21                    | 10011  | R#159       | 保管場所                          | (E.HIMR             |
|                   | NEA00001559               |                         | ٠      | 11          | 環境安全研究管理セルテー/回線<br>再利用其教室/楽品庫 | R 2015/06/14        |

図 5 の画面をプリントアウトして在庫一覧がで きる。また、在庫件数が多い場合には、図 5 の画 面の右上「ファイル作成」をクリックし、続いて 「ダウンロード」をクリックすることにより、csv ファイルとして出力することができる。(csv ファ イルはエクセルに読み込むことができる)

## 薬品履歴リスト

試薬ビンごとの使用履歴(使用者、使用量および 在庫量など)は薬品履歴リストから出力できる。

薬品履歴リストを選択する(図6)
 図7のように、バーコード No を入力して、
 LIST をクリックすると、薬品履歴リストが表示される。(図8)

図6.

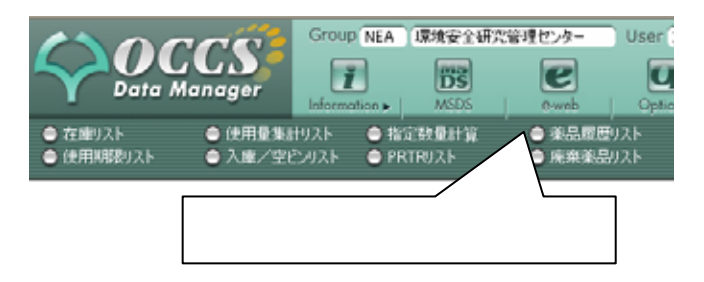

### 図7.

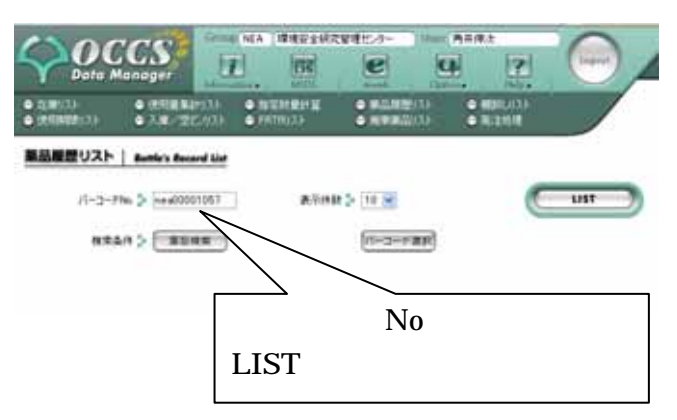

## 図8.

| 製品履歴リスト                                                                                                    | Bottle's Reco                                                                                                    | and that                                                          |                                     | (774/MIR)                              |
|----------------------------------------------------------------------------------------------------|----------------------------------------------------------------------------------------------------|-------------------------------------------------------------------|-------------------------------------|----------------------------------------|
| The Phen                                                                                                    | 0                                                                                                    |                                                                   | 数量件数据                               | 2006/0/27 16:20 7:62<br>(1/1)<br>15:55 |
| /(-)- #No.NEA000                                                                                                    | 01057                                                                                                    |                                                                   |                                     |                                        |
| 第26名 アセナニヤル<br>メーカー 和心地展正<br>しの下に、ACUTIS<br>CAS No. 2206 50-0<br>法院 各社の方じまかい<br>しますか<br>しますう<br>はないた<br>いたい<br>になった<br>になった<br>になった<br>になった<br>になった<br>になった<br>になった<br>になった | <ul> <li>(3)、9628(00(2))</li> <li>(3)(1)</li> <li>(3)(1)</li> <li>(3)(1)</li> <li>(4)(1)</li> <li>(4</li></ul> | 構造 NAG研<br>(保存方法 (その他)<br>製品番号 016-17211<br>No.12 / 008 以し上 (PRT) | 14四章 10e<br>田間大注 重要田間<br>12言葉表〒600e | i.                                     |
| 約品状態 朱熹<br>入庫日時 2004/54/5                                                                                                    | 2 環境習主研究<br>1 環境学会研究                                                                                                    | ディーラー (その他)<br>管理センター 学生2<br>管理センター 学生1                           | 購入借格:11,000円                        |                                        |
| NUTURE 2004/04/<br>出版日時<br>空心日時<br>使用時間 2004/04/<br>上心月                                                                                                    | 09~2014/04/09                                                                                                    |                                                                   |                                     |                                        |
| NUTLING 2004/04/<br>出版日時<br>空心日時<br>使用期間 2004/04/<br>コント目<br>PRTR/2216番号                                                                                                    | 09~2014/04/09<br>1098-6                                                                                                    |                                                                   |                                     | 含有平00                                  |
| NUTURE 2004/04/<br>出版日時<br>空に日時<br>使用期間 2004/04/<br>コバト目<br>PRIR/2社会参考<br>1-12                                                                                              | 09~2014/04/09<br>1955<br>705525408                                                                                                    |                                                                   |                                     | 含有平-00<br>100.90                       |
| WEITEHP 2004/04/<br>出産日時<br>空に-日時<br>使用時間 2004/04/<br>上にト目<br>PRTR/2社会委号<br>1-12<br>期21時重量                                                                                  | 00~2014/04/09<br>1087-5<br>7015-1938                                                                                                    |                                                                   | 0                                   | 含和平心<br>10000                          |
| Warley 2004/04/<br>出版日時<br>空に日時<br>(代明時度 2004/04/<br>コビノト<br>PRTR/22を参考<br>1-12<br>例21時金史<br>代明泉(同21時日金)                                                                    | 09~2014/04/09<br>税用名<br>アセトニドル4<br>第一最新計量道                                                                                                    | 4                                                                 | 0<br>v                              | 含和平心<br>10600                          |
| Warlie Hop 2004/04/<br>出版日時<br>2012日44<br>代用時間 2004/04/<br>2017日<br>PRTR/2210番号<br>1-12<br>代用量(同日中計量)<br>代用量(同日中計量)                                                         | 00~2014/04/06<br>開発名<br>アセトニドリル<br>夏一般的計量道                                                                                                    | )<br>                                                             | 0                                   | 含和平心<br>100.00                         |
| martiship 2004/04/<br>出来日時<br>安仁日時<br>住行時度 2004/04/<br>コント市<br>PRTR/22(金参考)<br>1-12<br>使行後(第1)時度<br>使行後(第1)時度<br>見)時候量                                                      | 00~2014/04/09<br>199第名<br>7世トこドリル<br>夏-最新計量道                                                                                                    | 4                                                                 | 0<br>•                              | 含和平30<br>106:00                        |

在庫リストの場合と同様に、図8の画面の右上 「ファイル作成」をクリックし、続いて「ダウン ロード」をクリックすることにより、csv ファイ ルとして出力することができる。

この OCCS による「薬品履歴リスト」は、従来 の毒劇物受払簿として機能することが「大阪大 学における毒物及び劇物の管理に関する規 程」に定められている。